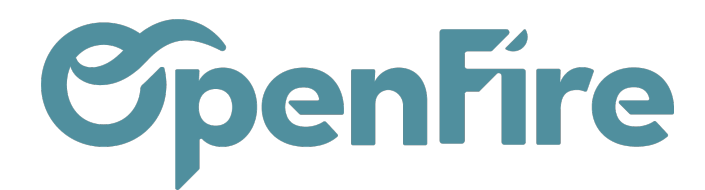

## Écritures comptables et pièces comptables

#### Sommaire

OpenFire offre de nombreuses fonctionnalités pour aider les entreprises à gérer leur comptabilité soit :

- au niveau de l'automatisation des pièces comptables
- en saisissant directement les pièces comptables
- en important les pièces comptables

## Automatisation des pièces comptables

### Accès : Comptabilité > Ventes/Achats > Factures / Paiements

Comptabilité > Conseiller > Pièces comptables

Openfire permet la génération automatique des pièces comptables. Ainsi, la validation des factures, avoirs et paiements dans la gestion des factures et paiements génère automatiquement une pièce comptable dans le journal associé.

Vous pouvez retrouver la pièce comptable liée à la facture :

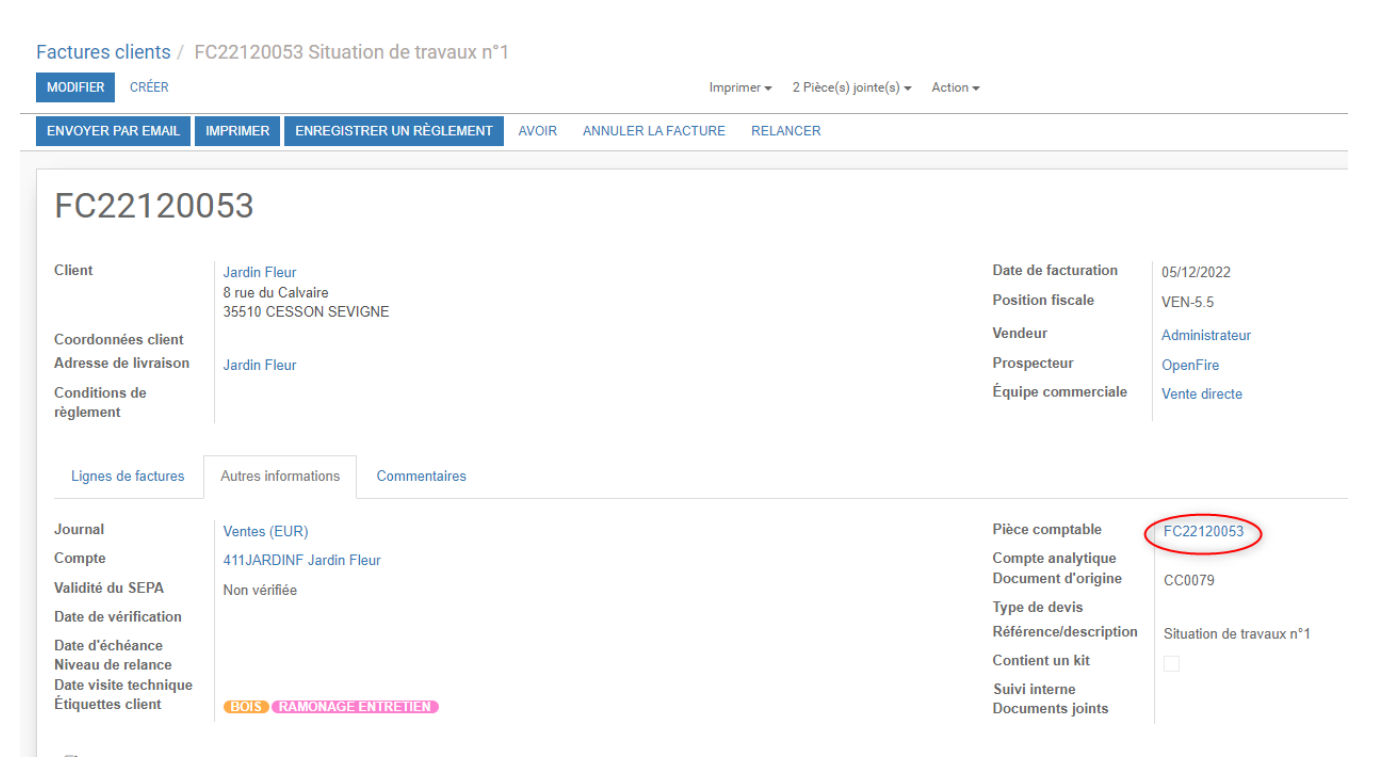

Documentation éditée par Openfire. Documentation disponible sur documentation.openfire.fr Page: 1 / 10

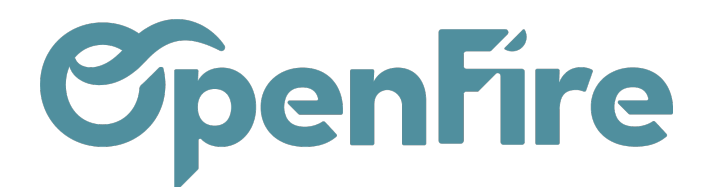

#### Et l'écriture comptable liée au paiement :

| Paiements / PC/20   | 022/0035          |                                     |                                      |
|---------------------|-------------------|-------------------------------------|--------------------------------------|
| MODIFIER CRÉER      |                   | Pièce(s) jointe(s) 👻 Action 👻       | 3/46 < >                             |
| REMBOURSER / ANNULE | R / MODIFIER      |                                     | Comptabilisé ≽ Lettr                 |
| PC/2022/            | /0035             |                                     | Écritures Factures \$ 1<br>Commandes |
| Type de paiement    | Règlement entrant | Date de règlement                   | 19/10/2022                           |
| Type de partenaire  | Client            | Date de remise                      |                                      |
| Partenaire          | HERBLY Francis    | prévue<br>Remise en banque          |                                      |
| Mode de paiement    | Carte Bancaire    | Réf. du règlement<br>Mémo           | TEST1                                |
| Montant du          | 100,00€           | Commandes client                    | (CC0069)                             |
| règlement           |                   | Catégorie<br>Transaction<br>Société | Un poèle à l'heure                   |

Si vous souhaitez accéder à la pièce comptable du paiement à partir de la gestion des paiement, vous avez 2 solutions :

1- Il faut cliquer sur le smart button Ecritures comptables. Les lignes des écritures comptables s'affichent avec le numéro de la pièce comptable. Vous cliquez sur une des lignes des écritures comptables et cliquez sur le numéro de la pièce comptable.

| Paiements / F                                | PC/2022/0034 / Écritures comptables / BNK1/2022/00 | 42(Arco Mickael FC22100037)     |
|----------------------------------------------|----------------------------------------------------|---------------------------------|
| MODIFIER CRÉE                                | R                                                  | Pièce(s) jointe(s) 🗸 Action 🗸   |
|                                              |                                                    |                                 |
| Libellé                                      | Arco Mickael FC22100037                            | Journal Banque (EUR)            |
| Référence                                    | Arco Mickael FC22100037                            | Date 19/10/2022                 |
| Partenaire 🗛 💡                               | Arco Mickael                                       | Fiscal month 2022 - 10          |
| Information                                  |                                                    |                                 |
| Montan                                       | t                                                  | Documents comptables            |
| Compte                                       | 512001 Banque                                      | Pièce comptable BNK1/2022/0042  |
| Débit                                        | 596,97                                             | Relevé                          |
| Crédit                                       | 0,00                                               | Asset Profile<br>Immobilisation |
| Quantité                                     | 0,000                                              |                                 |
| Dates                                        |                                                    | Taxes                           |
| Date d'échéance                              | 9 19/10/2022                                       | Taxe<br>Taxes                   |
| équival                                      | ent                                                | États                           |
| Référence de le<br>Rapprochement<br>bancaire | trage                                              | Aucun suivi                     |

2- Lorsque le paiement est lié à la facture, vous pouvez accéder à la pièce comptable en cliquant sur le **(1)** sous le total de la facture et à gauche du paiement concerné. Une fenêtre s'ouvre et il faut cliquer sur OUVRIR LES PAIEMENTS.

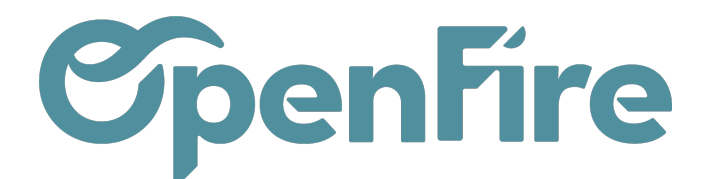

| Factures clients / F                                                               | C22120053                                                   | Situation de travaux i                                             | n°1                                                                         |                           |                              |                                                                                       |                        |                                                                   |                        |                              |                                                                                       |                                                                                                    |                              |                                                        |                                                          |                            |
|------------------------------------------------------------------------------------|-------------------------------------------------------------|--------------------------------------------------------------------|-----------------------------------------------------------------------------|---------------------------|------------------------------|---------------------------------------------------------------------------------------|------------------------|-------------------------------------------------------------------|------------------------|------------------------------|---------------------------------------------------------------------------------------|----------------------------------------------------------------------------------------------------|------------------------------|--------------------------------------------------------|----------------------------------------------------------|----------------------------|
| MODIFIER CRÉER                                                                     |                                                             |                                                                    | Imprime                                                                     | er 👻 2 Pièce(s) jointe(s) | <ul> <li>Action -</li> </ul> |                                                                                       |                        |                                                                   |                        |                              |                                                                                       |                                                                                                    |                              |                                                        | 4 / 80                                                   | < :                        |
| ENVOYER PAR EMAIL                                                                  | AVOIR RELA                                                  | NCER                                                               |                                                                             |                           |                              |                                                                                       |                        |                                                                   |                        |                              |                                                                                       |                                                                                                    | Brouillon                    | > Ouve                                                 | rte >                                                    | Pay                        |
| FC221200                                                                           | 053                                                         |                                                                    |                                                                             |                           |                              |                                                                                       |                        |                                                                   |                        |                              |                                                                                       |                                                                                                    |                              | 💭 1<br>Liv                                             | aisons                                                   |                            |
| Client<br>Coordonnées client<br>Adresse de livraison<br>Conditions de<br>règlement | Jardin Fleur<br>8 rue du Calv<br>35510 CESS<br>Jardin Fleur | valre<br>ON SEVIGNE                                                |                                                                             |                           |                              | Date de facturation<br>Position fiscale<br>Vendeur<br>Prospecteur<br>Équipe commercia | n 0<br>V<br>A<br>ale V | )5/12/2022<br>/EN-5.5<br>Administrate<br>OpenFire<br>/ente direct | eur                    |                              |                                                                                       |                                                                                                    |                              |                                                        |                                                          |                            |
| Lignes de factures                                                                 | Autres inform                                               | ations Commentaires                                                |                                                                             |                           |                              |                                                                                       |                        |                                                                   |                        |                              |                                                                                       |                                                                                                    |                              |                                                        |                                                          |                            |
| Référence article<br>ZOO_SITUATION<br>ZOO_RETENUE                                  | Section De<br>[ZC<br>Re                                     | scription<br>DO_SITUATION] Situation<br>Itenue de garantie de 5.0% | Compte<br>707945 Situation HT 5,5%<br>411700 Clients - Retenues de garantie | Immobilisation            | Quantité<br>1,000<br>1,000   | Unité de mesure<br>Unité<br>Unité                                                     | Prix u                 | nitaire (<br>1 425,00<br>-75,17                                   | Coŭt  <br>0,00<br>0,00 | Prix d'achat<br>0,00<br>0,00 | Remise (%)                                                                            | Taxes<br>TVA collectée (vente) 5,5%<br>TVA 0% autres opérations non i                                                                                                    | mposables (vente             | )                                                      | lontant<br>1 425,0<br>-75,1                              | 0€<br>7€                   |
| Marge<br>Marge %                                                                   | 1 349,83€<br>100,00                                         |                                                                    |                                                                             |                           |                              |                                                                                       |                        | _                                                                 | _                      |                              | Informatie<br>Nom :<br>Date :<br>Mode de<br>règlemen<br>Mémo :<br>Montant :<br>ANNULE | Lans sur le palement<br>Jardin Fleur Situation de<br>travaux n¹<br>31/01/2023<br>t: Banque<br>ENK1/2023/0001 (Jardin<br>Fleur FC22120053)<br>1428,21 €<br>LE LETTENGE<br>OUVRIR LES PAIEMENTS | Monta<br>Payé le S<br>Montan | Int HT :<br>Taxe :<br>Total :<br>31/01/2023<br>It dū : | 1 349,<br>78,<br>1 <b>428,2</b><br>1 428,3<br><b>0,0</b> | .83€<br>.38€<br>21€<br>20€ |

Pour rappel, le paiement lié à la facture permet le lettrage automatique en comptabilité.

+ Plus d'informations sur le lettrage

# Saisie pièces comptables et visualisation écritures comptables

Une pièce comptable comprend des écritures comptables regroupant ainsi les opérations comptables. Il peut s'agir d'une facture d'achat qui se trouvera dans le journal d'achat ,d'une facture de vente dans le journal de vente, d'une OD de paie dans le journal d'opérations diverses,...

Chaque pièce comptable comptabilisée est numérotée et enregistrée dans le logiciel.

#### Saisie pièce comptable

#### Accès : Comptabilité > Conseiller > Pièces Comptables.

- -> Astuce: Avant de créer la pièce comptable, vous pouvez sélectionner dans les filtres le journal afin qu'il se mettent directement au moment de la saisie de la pièce.

Documentation éditée par Openfire. Documentation disponible sur documentation.openfire.fr Page: 3 / 10

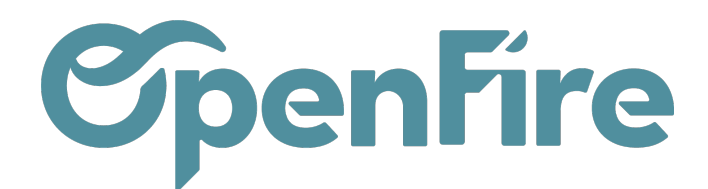

| Pièces cor | nptables     |                |                                                                                                    | acha                      |                                             |
|------------|--------------|----------------|----------------------------------------------------------------------------------------------------|---------------------------|---------------------------------------------|
| CRÉER IM   | PORTER       |                | Rechercher <b>acha</b> dans <i>Mouvement</i> <ul> <li>Rechercher <b>acha</b> dans <i>Fiscal month</i></li> </ul> |                           |                                             |
| ľ          |              |                |                                                                                                    |                           | • Rechercher acha dans Partenaire           |
| Date       | Fiscal month | Numéro         | Partenaire                                                                                                    | Référence                 | ▼ Rechercher acha dans Journal              |
| 31/01/2023 |              | BNK1/2023/0001 | Jardin Fleur                                                                                                    | Jardin Fleur FC22120053   | Achats Exploitation (EUR)                   |
| 05/12/2022 | 2022 - 12    | FC22120054     | HERBLY Francis                                                                                                   | HERBLY Francis FC22120054 | Achats Généraux (EUR)                       |
| 05/12/2022 | 2022 - 12    | FC22120053     | Jardin Fleur                                                                                                    | Jardin Fleur FC22120053   | • Rechercher <b>acha</b> dans <i>Compte</i> |
| 05/12/2022 | 2022 - 12    | FC22120052     | Pont Albert                                                                                                    | Pont Albert FC22120052    | Filtrer sur : Achats                        |

#### Cliquer sur Créer.

#### Remplissez les champs requis :

| Pièces comptables /     | Nouveau                   |                    |                                  |                  |        |                   |                  |               |                    |              |
|-------------------------|---------------------------|--------------------|----------------------------------|------------------|--------|-------------------|------------------|---------------|--------------------|--------------|
| SAUVEGARDER ANNULE      | R                         |                    |                                  |                  |        |                   |                  |               |                    |              |
| COMPTABILISER 6         |                           |                    |                                  |                  |        |                   |                  | Non-co        | omptabilisée 🗲 🤇   | comptabilisé |
|                         |                           |                    |                                  |                  |        |                   |                  |               | Écritur<br>lettrée | es<br>ŝ      |
| Journal                 | Achats Exploitation (EUR) |                    | ×                                | Référence        |        | La part du bois - | Facture 235356 3 |               |                    |              |
| Date                    | 04/10/2022 2              |                    | *                                | Type de pièce    |        | Payable           |                  |               |                    |              |
| Fiscal month            | 2022 - 10                 |                    |                                  | Extourne nécessa | ire    |                   |                  |               |                    |              |
|                         |                           |                    |                                  |                  |        |                   |                  |               |                    |              |
| Écritures comptables    |                           |                    |                                  |                  |        |                   |                  |               |                    |              |
| đ                       |                           |                    |                                  |                  |        |                   |                  |               |                    |              |
| Compte                  |                           | Partenaire         | Libellé                          | Débit            | Crédit | Balance           | Date d'échéance  | Asset Profile | Immobilisation     |              |
| 401000206 La part du bo | bis 🚺                     | La part du bois 5  | Le Bon Poele - Facture 235356    | 0,00             | 6 000  | ,00 -6 000,00     | )                |               |                    | Û            |
| 607100 Marchandise (ou  | I groupe) A               | La part du bois    | La part du bois - Facture 235356 | 5 000,00         | 0      | ,00 5 000,00      | )                |               |                    | Ê            |
| 445660 TVA sur autres b | iens et services          | La part du bois    | La part du bois - Facture 235356 | 1 000,00         | 0      | ,00 1 000,00      | )                |               |                    | ۵            |
| I                       |                           | - La part du bois- | La part du bois - Facture 235356 | 0,00             | 0,00   | 0,00              | )                | *             | •                  | <b>-</b> 🗎   |
| Ajouter un élément      |                           |                    |                                  |                  |        |                   |                  |               |                    |              |
|                         |                           |                    |                                  |                  |        |                   |                  |               |                    |              |
|                         |                           |                    |                                  |                  |        |                   |                  |               |                    |              |
|                         |                           |                    |                                  | 0.000.00         | 0.000  |                   |                  |               |                    |              |
|                         |                           |                    |                                  | 6 000,00         | 6 000  | 0,0               | <u>,</u>         |               |                    |              |

1- Nom du journal si celui-ci n'a pas été mis automatiquement

#### 2- date de la pièce comptable

**3**- la Référence de la pièce comptable peut être un libellé explicite car il sera repris dans les lignes des écritures comptables de la pièce, colonne Libellé.

4- le compte comptable : si dans le plan comptable, le compte a un compte de contrepartie, ce dernier se mettra directement dans la ligne suivante. Si le compte comptable a une taxe par défaut, ce dernier mettra le compte de taxe associé dans la ligne suivante.

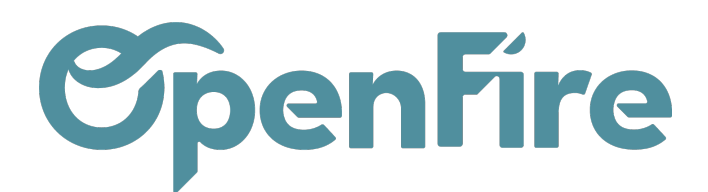

| Code                      | 401000206                        |  |  |  |  |  |
|---------------------------|----------------------------------|--|--|--|--|--|
| Nom                       | La part du bois                  |  |  |  |  |  |
| Asset Profile<br>Type     | Pavable                          |  |  |  |  |  |
| Taxes par défaut          | TVA déductible (achat) 20,0%     |  |  |  |  |  |
| Compte de<br>contrepartie | 607100 Marchandise (ou groupe) A |  |  |  |  |  |
| Étiquettes<br>Group       | 4010002 4010002                  |  |  |  |  |  |
| Autoriser le lettrage     |                                  |  |  |  |  |  |

5- le partenaire est le lien avec le contact dans la gestion commerciale. Si le compte comptable est un compte de tiers, il est important de lier le compte avec le partenaire afin que le montant soit visible dans la partie facturation et / ou paiement.

Ajoutez les montants à débiter ou à créditer et lorsque la pièce comptable est équilibrée, il faut cliquer sur Comptabiliser.

L'action Sauvegarder permet d'enregistrer la pièce comptable mais elle reste en brouillon. Elle n'est pas comptabilisée. Elle est donc modifiable tant qu'elle n'est pas comptabilisée.

- - -> Astuce: il est possible de dupliquer une pièce comptable qui revient tous les mois.

Il faut modifier en amont la pièce dupliqué et la comptabiliser.

#### Consultations écritures comptables

Les écritures sont consultables depuis le menu Comptabilité > Conseiller > Écritures Comptables :

|   | Co | mptabilité  | abl Tabl        | leau de bord Vente | es - Achats -           | Conseiller -            | Rapports +                                              | Immobilisations         | - Configuration | ÷              |                     |                                     |  |
|---|----|-------------|-----------------|--------------------|-------------------------|-------------------------|---------------------------------------------------------|-------------------------|-----------------|----------------|---------------------|-------------------------------------|--|
| Q | ^  | Écritures o | comptable       | S                  |                         | Écritures o             | Écritures comptables                                    |                         |                 | R              | echerche            |                                     |  |
| X |    |             |                 |                    |                         | Pièces co<br>Générer ur | Pièces comptables<br>Générer une pièce depuis un modèle |                         |                 | ▼ Filtres -    |                     |                                     |  |
|   |    | ľ           |                 |                    |                         | Plan comp               | ptable                                                  |                         |                 |                |                     |                                     |  |
| 8 |    | Date        | Fiscal<br>month | Pièce<br>comptable | Journal                 | Rapproche<br>Correspon  | ements bancai<br>ndance des pai                         | res<br>ements manuels e | t des factures  |                | Partenaire          | Compte                              |  |
| 4 | I  | 15/05/2023  |                 | PAC/2023/0001      | Paiements Clie<br>(EUR) | Effectuer (             | des ajustemen<br>motables à ext                         | ts fiscaux manuels      | 3               | re FC23050001  | ASTIER<br>Alexandre | 511100 Paiements à encaisser        |  |
| 2 |    | 15/05/2023  |                 | PAC/2023/0001      | Paiements Clie<br>(EUR) | Historique              | e paiements                                             | ounci                   |                 | re FC23050001  | ASTIER<br>Alexandre | 411ASTIERALEXAN ASTIER<br>Alexandre |  |
|   | I  | 15/05/2023  |                 | FC23050001         | Ventes (EUR)            | ASTI                    | ER Alexandre I                                          | FC23050001              | ASTIER Alexand  | dre FC23050001 | ASTIER<br>Alexandre | 4457105 TVA collectée 5,5%          |  |
| 2 |    | 15/05/2023  |                 | FC23050001         | Ventes (EUR)            | ASTI                    | ER Alexandre I                                          | FC23050001              | ASTIER Alexand  | dre FC23050001 | ASTIER<br>Alexandre | 411ASTIERALEXAN ASTIER<br>Alexandre |  |

Un certain nombre de filtres prédéfinis sont disponibles vous permettant notamment d'obtenir

Documentation éditée par Openfire. Documentation disponible sur documentation.openfire.fr Page: 5 / 10

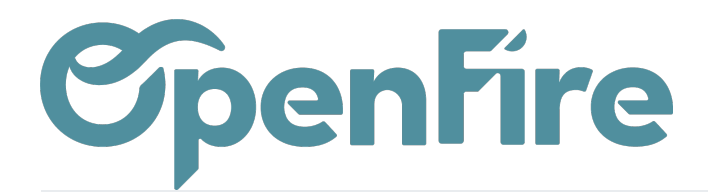

- les écritures du mois en cours, ou précédent,
- les écritures non comptabilisées,
- les écritures non lettrées, ...

| •         | Со | m | ptabilité  | Tab             | leau de bord Vent  | es <del>-</del> Achats - Con | seiller - Rapports - Immobilisatio | ons + Configu               | ration +             |              |
|-----------|----|---|------------|-----------------|--------------------|------------------------------|------------------------------------|-----------------------------|----------------------|--------------|
| 0         | 1  | É | critures c | omptable        | es                 |                              |                                    | Recherche                   |                      |              |
| X         |    |   |            |                 |                    |                              | 2                                  | ▼ Filtres -                 | ≡ Grouper par +      | ★ Favoris 🗸  |
| <b>11</b> |    | Ø |            |                 |                    |                              |                                    | Mois en                     | cours                |              |
| (@)       |    |   | Date       | Fiscal<br>month | Pièce<br>comptable | Journal                      | Libellé                            | Mois pre                    | ecedent              | _            |
| 4         |    |   | 15/05/2023 |                 | PAC/2023/0001      | Paiements Clients<br>(EUR)   | ASTIER Alexandre FC23050001        | Achats                      |                      | iement       |
| •         |    |   | 15/05/2023 |                 | PAC/2023/0001      | Paiements Clients<br>(EUR)   | ASTIER Alexandre FC23050001        | Banque                      | 3                    | RALEX        |
|           |    |   | 15/05/2023 |                 | FC23050001         | Ventes (EUR)                 | ASTIER Alexandre FC23050001        | Non-cor                     | nptabilisée          | VA col       |
| 2         |    |   | 15/05/2023 |                 | FC23050001         | Ventes (EUR)                 | ASTIER Alexandre FC23050001        | Compta                      | bilisé               | RALEX        |
| E         |    |   | 15/05/2023 |                 | FC23050001         | Ventes (EUR)                 | ASTIER Alexandre FC23050001        | Non lett                    | ré                   | archan       |
|           |    |   | 13/03/2023 |                 | AV/2023/0001       | Ventes (EUR)                 | Jardin Fleur AV/2023/0001          | Payable                     |                      | VA col       |
|           |    |   | 13/03/2023 |                 | AV/2023/0001       | Ventes (EUR)                 | Jardin Fleur AV/2023/0001          | Receval                     | le                   | ents -       |
|           |    |   | 13/03/2023 |                 | AV/2023/0001       | Ventes (EUR)                 | Jardin Fleur AV/2023/0001          | <ul> <li>Ajouter</li> </ul> | un filtre personnali | sé<br>NF Jar |

## Import de pièces comptables

Openfire permet la création de pièces comptables via l'import d'un fichier Excel sur votre base.

Un certain nombre de champs sont obligatoires à l'importation, dont voici les significations:

- journal\_id : contient le code du journal comptable a utiliser. Ce code est visible dans les journaux (menu
   Comptabilité > Configuration > Journaux ) et ne doit être renseignée que sur la première ligne de la pièce comptable.
- **ref** : il s'agit de la référence de la pièce comptable. La valeur de ce champ doit être unique par fichier et ne doit être renseignée que sur la première ligne de la pièce comptable.

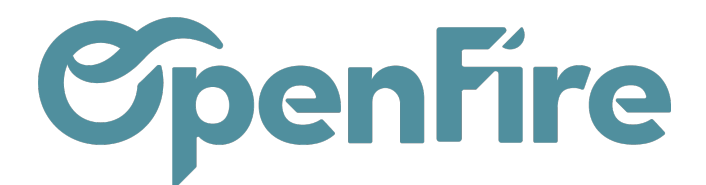

- date : Date de la pièce comptable. La date ne doit être renseignée que sur la première ligne de la pièce comptable.
- line\_ids/name : Nom de l'écriture comptable, libellé
- line\_ids/account : Numéro du compte comptable utilisé pour cette écriture
- line\_ids/debit : Montant au débit
- line\_ids/credit : Montant au crédit

|   | J7         |                          |            |                             |                  |                |                 |
|---|------------|--------------------------|------------|-----------------------------|------------------|----------------|-----------------|
|   | А          | В                        | С          | D                           | E                | F              | G               |
| 1 | journal_id | ref                      | date       | line_ids/name               | line_ids/account | line_ids/debit | line_ids/credit |
| 2 | BNK1       | BANK 01/01/2023 FRAIS    | 01/01/2023 | FRAIS VIREMENT              | 627100           | 0,16           |                 |
| 3 |            |                          |            | FRAIS VIREMENT              | 512001           |                | 0,16            |
| 4 | BNK1       | BANK 05/01/2023 SALAIRES | 05/02/2023 | REMISE: VIR SALAIRES 012023 | 421000           | 2558,5         |                 |
| 5 |            |                          |            | REMISE: VIR SALAIRES 012023 | 512001           |                | 2558,5          |
| - |            |                          |            |                             |                  |                |                 |

A Savoir: Il ne faut pas mettre de colonnes à zéro. Par exemple, si j'entre un montant au *débit*, la colonne *Crédit* doit être vide et inversement.

La première ligne d'une pièce comptable doit contenir le code du journal, la référence ainsi que la date de la pièce.

Les lignes suivantes ne devront alors pas contenir de valeurs pour ces différents champs afin que le logiciel comprenne qu'il s'agit d'écritures de la même pièce.

Attention à ne pas mettre des formules dans les colonnes mais bien des valeurs. Si besoin il suffit bien souvent de faire un copier/collage valeur du tableau.

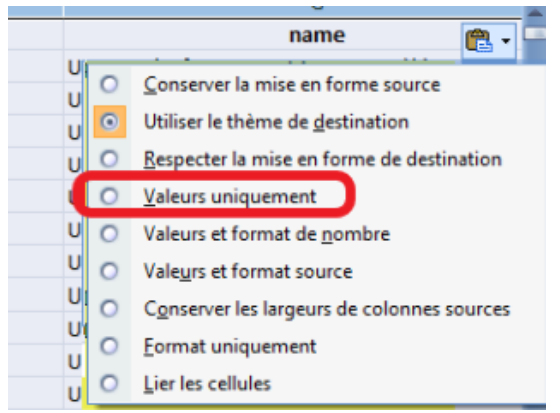

Une fois le fichier prêt, vous pouvez l'importer depuis le menu **Comptabilité > Conseiller > Pièces Comptables**:

Documentation éditée par Openfire. Documentation disponible sur documentation.openfire.fr Page: 7 / 10

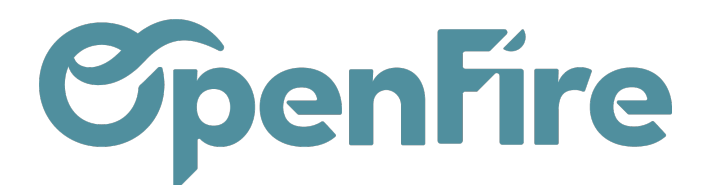

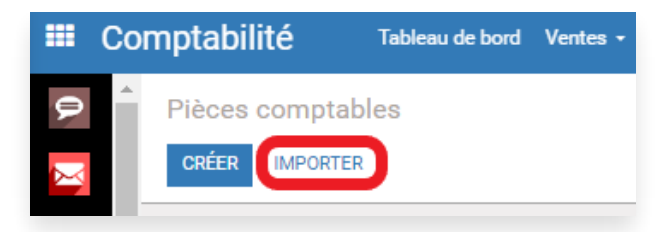

Après avoir sélectionné votre fichier, cliquez sur Valider.

Le Logiciel fera alors un test d'import et vous remontera les erreurs rencontrées s'il en existent :

| Pièces comptables / Importer un Fichier                                                                                                    |                    |
|----------------------------------------------------------------------------------------------------|--------------------|
| VALIDER IMPORTER ANNULER                                                                                                    |                    |
| Choisissez un fichier CSV ou Excel à importer.                                                                                                    |                    |
| Test Import.xlsx                                                                                                    | CHOISIR UN FICHIER |
|                                                                                                    |                    |
| Faire correspondre les colonnes à importer                                                                                                    |                    |
| □ Activer l'historique des modifications pendant l'importation                                                                                                    |                    |
| La première ligne contient le titre de la colonne Afficher les champs de relation (avancé)                                                                                               |                    |
| Erreur inconnue pendant l'importation : <class 'odoo.exceptions.usererror'="">: Impossible de créer une pièce non balancée. à la ligne 2<br/>Corriger les autres erreurs d'abord</class> |                    |

Si aucune erreur n'est rencontrée, le message Tout semble correct apparaîtra. Vous pourrez alors importer votre fichier en cliquant sur le bouton Importer:

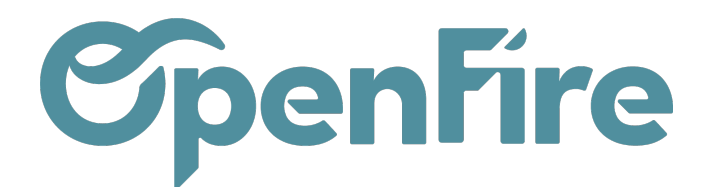

| Piè<br>VAI | ces comptables /<br>LIDER           | Importer un Fichier              |                                     |               |                  |             |  |  |  |  |  |  |
|------------|-------------------------------------|----------------------------------|-------------------------------------|---------------|------------------|-------------|--|--|--|--|--|--|
|            | Choisissez un fichier C             | SV ou Excel à importer.          |                                     |               |                  |             |  |  |  |  |  |  |
|            | Test Import.xlsx CHOISIR UN FICHIER |                                  |                                     |               |                  |             |  |  |  |  |  |  |
| Fair       | re correspondre le                  | es colonnes à importer           |                                     |               |                  |             |  |  |  |  |  |  |
| 🖸 Ad       | a première ligne contient           | t le titre de la colonne 🛛 🌌 Afi | on<br>ficher les champs de relation | (avancé)      |                  |             |  |  |  |  |  |  |
| Tout       | t semble correct.                   |                                  |                                     |               |                  |             |  |  |  |  |  |  |
| jour       | nal_id                              | ref                              | date                                | line_ids/name | line_ids/account | line_ids/de |  |  |  |  |  |  |

Exemple d'Import:

|   | Α          | В                     | С          | D                | E                | F              | G               |
|---|------------|-----------------------|------------|------------------|------------------|----------------|-----------------|
| F | journal_id | ref                   | date       | line_ids/name    | line_ids/account | line_ids/debit | line_ids/credit |
| 2 | BNK1       | BANK 01/01/2023 FRAIS | 01/01/2023 | FRAIS VIREMENT   | 627100           | 0,16           |                 |
| 3 |            |                       |            | FRAIS VIREMENT   | 512001           |                | 0,16            |
| K |            |                       |            | FRAIS VIREIVIENT | 512001           |                |                 |

Dans l'exemple ci dessus, le logiciel va créer une pièce comptable nommé BANK 01/01/2023 FRAIS avec une écriture au débit sur le compte 627100 et une seconde écriture au crédit sur le compte 512001.

Le résultat de l'import de ce fichier donnera:

|            | Cor      | mptabilité        | Tableau de bord | Ventes + | Achats - | Conseiller + | Rapports + | Immobilisations + | Configuration -                 |             |                 |                   |
|------------|----------|-------------------|-----------------|----------|----------|--------------|------------|-------------------|---------------------------------|-------------|-----------------|-------------------|
| 0          | <b>^</b> | Pièces comptables |                 |          |          |              |            |                   | 🝸 Non-comptabilisée 🕱 Recherche |             |                 |                   |
| X          |          | CRÉER IMPORTER    |                 |          |          |              |            |                   |                                 | ▼ Filtres - | ≡ Grouper par - | 🖈 Favoris 🗸       |
| 曲          |          | ß                 |                 |          |          |              |            |                   |                                 |             |                 |                   |
|            |          | Date              | Fiscal month    | Nun      | néro     | Partenaire   | Référer    | nce 🔺             | Jo                              | ournal      | Montant         | État              |
| <b>( )</b> |          | 01/01/2023        |                 | 1        |          |              | BANK 0     | 1/01/2023 FRAIS   | Ba                              | ank (EUR)   | 0,16            | Non-comptabilisée |

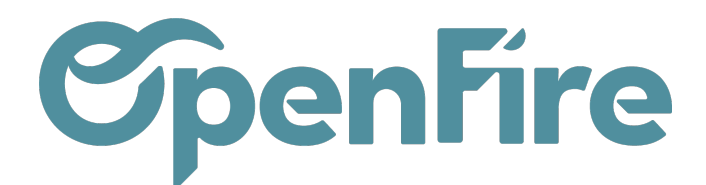

| Pièces comptables /<br>MODIFIER CRÉER | * 210               |            | Pièce(s) jointe(s) <del>-</del> | Action -            |           |        |                       |        |                 |
|---------------------------------------|---------------------|------------|---------------------------------|---------------------|-----------|--------|-----------------------|--------|-----------------|
| COMPTABLISER                          |                     |            |                                 |                     |           |        |                       |        |                 |
|                                       |                     |            |                                 |                     |           |        |                       |        |                 |
|                                       |                     |            |                                 |                     |           |        |                       |        |                 |
| Journal                               | Bank (EUR)          | F          |                                 |                     | Référence |        | BANK 01/01/2023 FRAIS |        |                 |
| Date                                  | 01/01/2023          |            | Type de p                       |                     |           | е      | Liquidité             |        |                 |
| Fiscal month                          |                     |            |                                 | Extourne nécessaire |           |        |                       |        |                 |
|                                       |                     |            |                                 |                     |           |        |                       |        |                 |
| Écritures comptables                  |                     |            |                                 |                     |           |        |                       |        |                 |
| ß                                     |                     |            |                                 |                     |           |        |                       |        |                 |
| Compte                                |                     | Partenaire | Libellé                         |                     | Débit     | Crédit | Balance               |        | Date d'échéance |
| 512001 Banque                         |                     |            | FRAIS VIREMENT                  |                     | 0,00€     | 0,16   | €                     | -0,16€ | 01/01/2023      |
| 627100 Frais sur titres (a            | chat, vente, garde) |            | FRAIS VIREMENT                  |                     | 0,16€     | 0,00   | €                     | 0,16€  | 01/01/2023      |
|                                       |                     |            |                                 |                     |           |        |                       |        |                 |
|                                       |                     |            |                                 |                     |           |        |                       |        |                 |
|                                       |                     |            |                                 |                     | 0,16      | 0,     | 16                    | 0,00   |                 |

- A Savoir : A la suite de l'import, les pièces comptables importées seront toujours en statut non comptabilisées.

## Blocage des Écritures

Les écritures comptables peuvent être bloquées pour les utilisateurs n'ayant pas les droits Conseiller.

Dans ce cas, le système ne permettra alors plus la modification des écritures antérieures à cette date.

Hus d'informations sur la clôture comptable